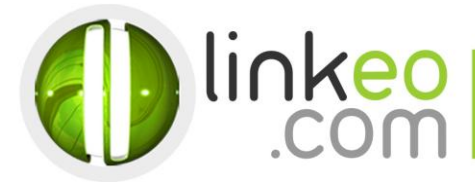

## Guide Configuration Microsoft Outlook 10/13

Ce guide vous permettra de paramétrer vos comptes e-mails avec Outlook 2010. Vous n'avez qu'à suivre les étapes pas à pas. Linkeo Business mail vous offre un stockage mail de 3Go et une limite de réception d'envoi de mails de 20Mo. Si vous souhaitez avoir un stockage supérieur à 3Go, contactez-nous au : **1 855 254 6536.** 

1. Si vous n'avez pas de compte de messagerie déjà installé

Au démarrage de Microsoft Outlook 2010, cliquez sur **Suivant**, sinon passez directement à **l'étape 3**.

| Démarrage de Microsoft Outloo | k 2010                                                                                                    |
|-------------------------------|----------------------------------------------------------------------------------------------------|
|                               | Démarrage de Microsoft Outlook 2010<br>Bienvenue dans l'Assistant Démarrage de Microsoft Outlook 2010. Cet Assistant vous guidera tout<br>au long de la procédure de configuration de Microsoft Outlook 2010. |
|                               |                                                                                                    |
|                               |                                                                                                    |
|                               | < Précédent Suivant > Annuler                                                                                                    |

## 2. Sélectionnez **Oui**, puis cliquez sur **Suivant**

| Comptes de messagerie                                                                                                    |             |           | ×        |
|----------------------------------------------------------------------------------------------------|-------------|-----------|----------|
| Vous pouvez configurer Outlook pour vous connecter à un serveur Internet de<br>messagerie, à Microsoft Exchange ou à un autre serveur. Voulez-vous configurer un<br>compte de messagerie ? |             |           |          |
| <ul> <li>Oui</li> </ul>                                                                                                    |             |           |          |
| © Non                                                                                                    |             |           |          |
|                                                                                                    |             |           |          |
|                                                                                                    |             |           |          |
|                                                                                                    |             |           |          |
|                                                                                                    |             |           |          |
|                                                                                                    |             |           |          |
|                                                                                                    |             |           |          |
|                                                                                                    |             |           | <u> </u> |
|                                                                                                    | < Précédent | Suivant > | Annuler  |

Linkeo Canada TEL : 1-855-2 LINKEO (1-855-254-6536) 1155, boul.René-Lévesque Ouest FAX : 1-855-370-6566 Montréal (Québec) SITE WEB : www.linkeo.ca H3B 2K8 EMAIL : info@linkeo.ca TVQ: 1217269543 TPS: 84141 5516 RC0001

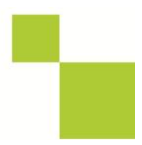

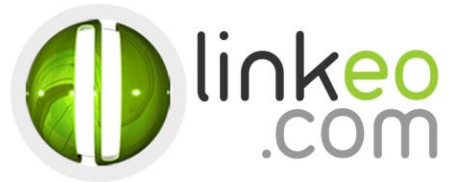

# 3. Ou pour ajouter un nouveau compte. Allez dans **Fichier**, et cliquez sur **Ajouter un compte**

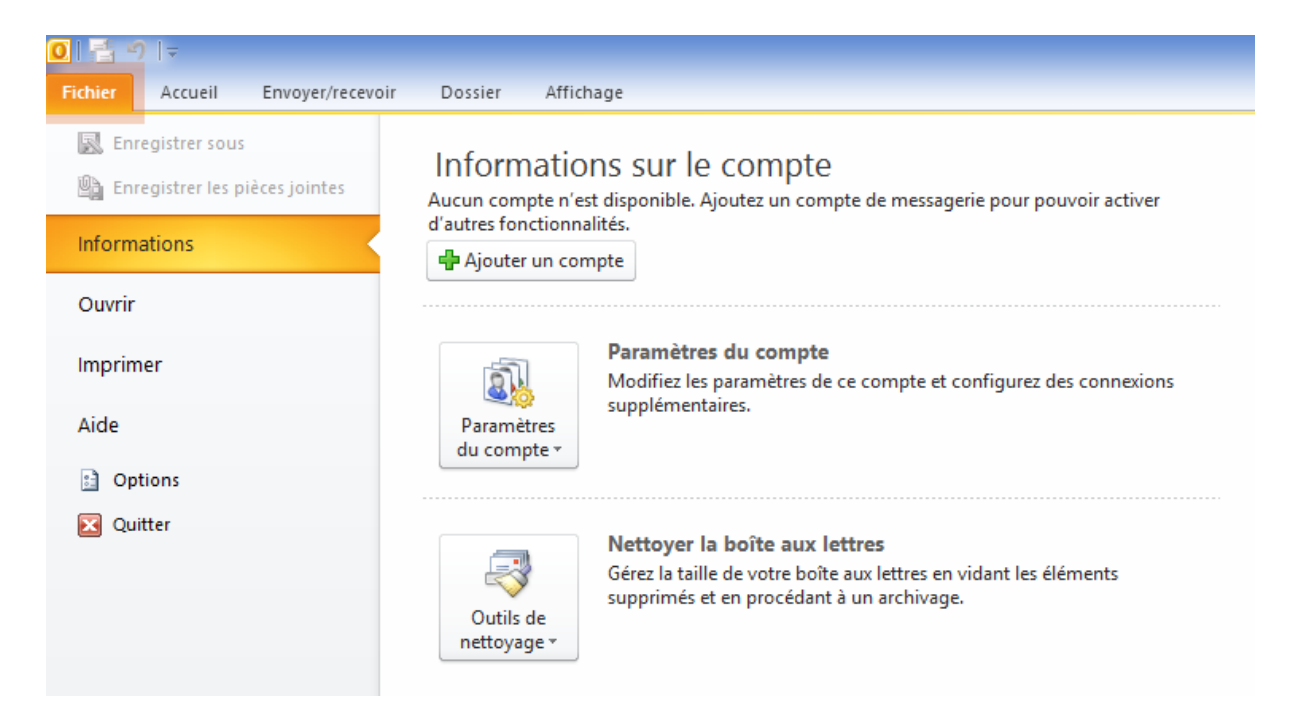

## Sélectionnez Configurer manuellement les paramètres du serveur ou les types de serveurs supplémentaires et cliquez sur Suivant

|                                                             | Njouter an nouveau compte                                                                   |               |
|-------------------------------------------------------------|---------------------------------------------------------------------------------------------|---------------|
| Configuration de compte au<br>Se connecter à d'autres type  | tomatique<br>es de serveurs.                                                                | $\rightarrow$ |
| ○ Com <u>p</u> te de messagerie                             |                                                                                             |               |
| No <u>m</u> :                                               |                                                                                             |               |
|                                                             | Exemple : Elisabeth Andersen                                                                |               |
| <u>A</u> dresse de messagerie ;                             | Exemple : elizabeth@contoso.com                                                             |               |
| Mot <u>d</u> e passe ;                                      |                                                                                             |               |
| Co <u>n</u> firmer le mot de passe ; [                      |                                                                                             |               |
|                                                             |                                                                                             |               |
| Message <u>r</u> ie texte (SMS)     Configurer manuellement | les paramètres du serveur ou les types de serveurs supplémentaires                          |               |
| Message <u>r</u> ie texte (SMS)                             | les paramètres du serveur ou les types de serveurs supplémentaires<br>< Précédent Suivant > | Annule        |

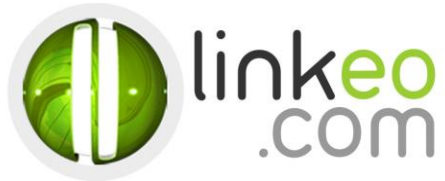

## 5. Sélectionnez Messagerie Internet et cliquez sur Suivant

| Ajouter un nouveau compte                                                                                                    | ×       |
|----------------------------------------------------------------------------------------------------|---------|
| Choisir un service                                                                                                    | ž       |
| <ul> <li>Messagerie Internet<br/>Connectez-vous à votre serveur POP ou IMAP pour envoyer et recevoir des messages électroniques.</li> <li>Microsoft Exchange ou un service compatible</li> </ul> |         |
| Se connecter et accéder à la messagerie, au calendrier, aux contacts, aux télécopies et aux messages vocaux. O Messagerie texte (SMS) Se connecter à un service de messagerie mobile.            |         |
|                                                                                                    |         |
|                                                                                                    |         |
|                                                                                                    |         |
| < Précédent Suivant >                                                                                                    | Annuler |

6. Entrez le nom (qui s'affichera quand vous enverrez un mail) et votre adresse de messagerie dans **Information sur l'utilisateur** 

Linkeo Canada 1155, boul.René-Lévesque Ouest Montréal (Québec) H3B 2K8 TEL : 1-855-2 LINKEO (1-855-254-6536) FAX : 1-855-370-6566 SITE WEB : www.linkeo.ca EMAIL : info@linkeo.ca TVQ: 1217269543 TPS: 84141 5516 RC0001

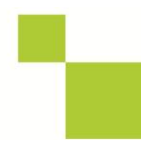

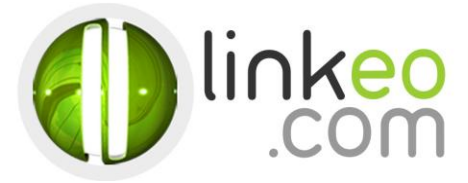

## 7. Dans Information sur le serveur

a. Sélectionnez IMAP,

## Serveur de courrier entrant :

- Si vous êtes en **FRANCE** : fr.imap.linkeo.com
- Si vous êtes en AUSTRALIE : au.imap.linkeo.com
- Si vous êtes au CANADA : ca.imap.linkeo.com
- Si vous êtes aux ETATS-UNIS : us.imap.linkeo.com

| Paramètres de messagerie Int<br>Chacun de ces paramètres est o                                                                                                    | ernet<br>obligatore pour que votre compte d                                                                               | e messagerie fonctionne.                                                                                                    |
|----------------------------------------------------------------------------------------------------|----------------------------------------------------------------------------------------------------|----------------------------------------------------------------------------------------------------|
| Informations sur l'utilisateur<br>Volge nom :<br>Adresse de messagerie :<br>Informations sur le serveur<br>Type de compte :<br>Serveur de courrjer entrant :<br>Serveur de courrjer entrant :<br>Serveur de courrjer entrant :<br>Informations de connexion<br>Nom d'utilisateur :<br>Mot de passe : | Pierre Pagé<br>pierre.page@mydomain.com<br>IMAP v<br>ca.imap.linkeo.com<br>ca.smtp.linkeo.com<br>pierre.page@mydomain.com | Tester les paramètres du compte<br>Après avoir complété les champs de cet écran, nous vous<br>consellors de tester votre compte en cliquant sur le bouton<br>ci-dessous. (Connexion réseau requise.) |
| Egger l'authentification par mot de la connexion                                                                                                    | e passe sécurisé (SPA) lors                                                                                               | Paramètres supplémentaires                                                                                                    |

## Serveur de courrier sortant (SMTP) :

- Si vous êtes en **FRANCE** : fr.smtp.linkeo.com
- Si vous êtes en AUSTRALIE: au.smtp.linkeo.com
- Si vous êtes au **CANADA** : ca.smtp.linkeo.com
- Si vous êtes aux ETATS-UNIS : us.smtp.linkeo.com

Nom d'utilisateur : **[votre adresse e-mail]** Mot de passe : **[votre mot de passe]** 

b. Cliquez sur Paramètres supplémentaires ...

Linkeo Canada 1155, boul.René-Lévesque Ouest Montréal (Québec) H3B 2K8 TEL : 1-855-2 LINKEO (1-855-254-6536) FAX : 1-855-370-6566 SITE WEB : www.linkeo.ca EMAIL : info@linkeo.ca TVQ: 1217269543 TPS: 84141 5516 RC0001

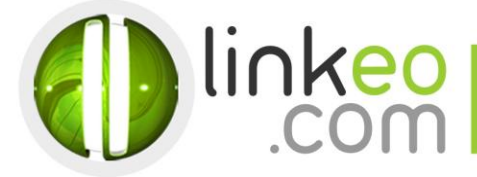

c. Allez à l'onglet Serveur sortant. Cochez Mon serveur sortant (SMTP) requiert une authentification et sélectionnez Utiliser les mêmes paramètres que mon serveur de courrier entrant.

| Par                 | ramètres de messageri                    | e Internet          | × |
|---------------------|------------------------------------------|---------------------|---|
| Général             | Éléments envoyés                         | Éléments supprimés  |   |
| Serveur sortant     | Connexion                                | Options avancées    |   |
| Mon serveur sortant | : (SMTP) requiert une authentif          | ication             |   |
| Utiliser les même   | s paramètres que mon serveur             | de courrier entrant |   |
| 🔾 Se connecter à l' | aide de                                  |                     |   |
| Nom d'utilisateur   | () () () () () () () () () () () () () ( |                     |   |
| Mot de passe :      |                                          |                     |   |
|                     | Mémoriser le mot de pas                  | sse                 |   |
|                     |                                          |                     |   |
|                     |                                          | OK Annuler          | , |

- d. Allez à l'onglet Option avancées.
- e. Numéro des ports du serveur :

Linkeo Canada 1155, boul.René-Lév Montréal (Québec)

H3B 2K8

Serveur entrant (IMAP) : **143** Utiliser le type de connexion chiffrée suivant : **Aucun** Serveur sortant (SMTP) : **587** Utiliser le type de connexion chiffrée suivant : **TLS** 

| Général           | Serveur sortant                                             | Connexion                                                                              | Options ava                                                        | ancées                                                                |                                    |
|-------------------|-------------------------------------------------------------|----------------------------------------------------------------------------------------|--------------------------------------------------------------------|-----------------------------------------------------------------------|------------------------------------|
| Numéros           | s des ports <mark>du s</mark> erv                           | eur                                                                                    |                                                                    | 100-                                                                  |                                    |
| Serveu            | ur e <u>n</u> trant (POP3) :                                | 110                                                                                    | Par dé <u>f</u> aut                                                |                                                                       |                                    |
|                   | Ce serveur néces                                            | site une conne                                                                         | xion chiffré                                                       | e (SSL).                                                              |                                    |
| Ser <u>v</u> eu   | ur sortant (SMTP) :                                         | 587                                                                                    |                                                                    |                                                                       |                                    |
| Uti               | iliser le type de con                                       | nexion chiffrée                                                                        | e suivant :                                                        | STARTLS/SSL                                                           | 1                                  |
| <u>D</u> élais du | u serveur                                                   |                                                                                        |                                                                    |                                                                       |                                    |
| Court             |                                                             | Long 1 minu                                                                            | ute                                                                |                                                                       |                                    |
| Remise            |                                                             |                                                                                        |                                                                    |                                                                       |                                    |
| ✓ Lai:            | sser un exemplaire                                          | des messages                                                                           | sur le serv                                                        | eur                                                                   |                                    |
| <b>_</b>          |                                                             |                                                                                        |                                                                    | cui                                                                   |                                    |
| ~                 | Supprimer du serv                                           | eur après                                                                              | 14 📥 1                                                             | iours                                                                 |                                    |
| •                 | ]Supprime <u>r</u> du <mark>s</mark> erv                    | eur après                                                                              | 14 🔶                                                               | iours                                                                 |                                    |
|                   | ]Supprime <u>r</u> du serv<br>]Suppri <u>m</u> er du serv   | eur après                                                                              | 14 🚖 i<br>ir été suppr                                             | iours<br>imé du dossier Éléments                                      | supprimé                           |
|                   | ]Supprime <u>r</u> du serv<br>]Suppri <u>m</u> er du serv   | eur après                                                                              | 14 🚖 İ<br>ir été suppr                                             | jours<br>imé du dossier Éléments                                      | supprimé                           |
|                   | ]Supprime <u>r</u> du serv<br>]Suppri <u>m</u> er du serv   | eur après                                                                              | 14 🗦 İ<br>ir été suppr                                             | iours<br>imé du dossier Éléments                                      | supprimé                           |
|                   | ] Supprime <u>r</u> du serv<br>] Suppri <u>m</u> er du serv | eur après                                                                              | 14 🚖 1<br>ir été suppr                                             | iours<br>imé du dossier Éléments                                      | supprimé                           |
|                   | ] Supprime <u>r</u> du serv<br>] Suppri <u>m</u> er du serv | eur après                                                                              | 14 🜩 j                                                             | iours<br>imé du dossier Éléments                                      | supprimé                           |
|                   | ] Supprime <u>r</u> du serv<br>] Suppri <u>m</u> er du serv | eur après                                                                              | 14 🔶 i                                                             | iours<br>imé du dossier Éléments                                      | supprimé                           |
|                   | ] Supprime <u>r</u> du serv                                 | eur après                                                                              | 14 文 i                                                             | iné du dossier Éléments                                               | supprimé                           |
|                   | ] Supprime <u>r</u> du serv                                 | eur après                                                                              | 14 文 i                                                             | iné du dossier Éléments                                               | supprimé<br>Annuler                |
|                   | Supprimer_du serv                                           | eur après                                                                              | 14 ÷ j<br>ir été suppr                                             | OK                                                                    | supprimé<br>Annuler<br>4 - 6 5 3 ( |
| ue Ou             | Supprimer_du serv<br>  Suppri <u>m</u> er du serv           | eur après<br>eur après avo<br>TEL : 1-<br>FAX : 1-                                     | 14 € i<br>ir été suppr<br>.855-2 L<br>.855-370                     | OK<br>INKEO (1-855-25                                                 | supprimé<br>Annuler<br>4 - 6 5 3 ( |
| ue Ou             | Supprimer_du serv<br> Suppri <u>m</u> er du serv            | eur après<br>eur après avo<br>TEL : 1-<br>FAX : 1-<br>SITE WE                          | 14 € i<br>ir été suppr<br>855-2 L<br>855-370<br>EB : ww            | OK<br>OK<br>IN KEO (1-855-25<br>I-6566<br>v. II n keo. ca             | supprimé<br>Annuler<br>4 - 6 5 3 ( |
| ue Ou             | Supprimer_du serv<br> Suppri <u>m</u> er du serv<br>e s t   | Eur après eur après avo<br>Eur après avo<br>TEL : 1-<br>FAX : 1-<br>SITE WE<br>EMAIL : | 14 € i<br>ir été suppr<br>855-2 L<br>855-370<br>EB : ww<br>info@li | OK<br>OK<br>IN KEO (1-855-25<br>I-6566<br>V. II n Keo.ca<br>In Keo.ca | supprimé<br>Annuler<br>4 - 6 5 3 ( |

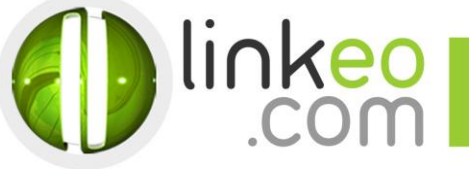

f. Cliquez sur OK.

Cliquez sur Tester les paramètres du compte ... pour tester vos paramètres. S'il n'y a pas d'erreur. Cliquez sur Suivant pour terminer la configuration.

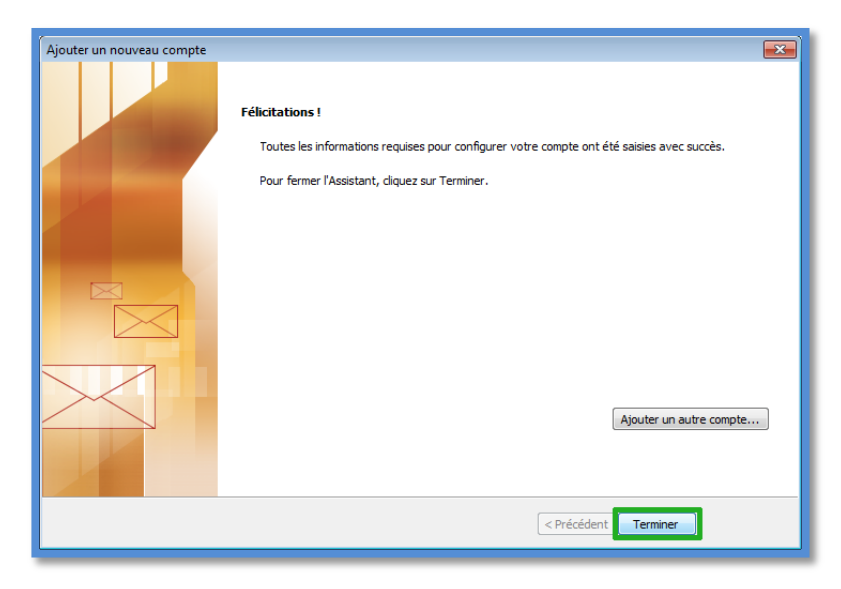

Vous avez correctement configuré votre compte sur Outlook 2010/2013. Cliquez sur Terminer.

Linkeo Canada 1155, boul.René-Lévesque Ouest Montréal (Québec) H3B 2K8 TEL : 1-855-2 LINKEO (1-855-254-6536) FAX : 1-855-370-6566 SITE WEB : www.linkeo.ca EMAIL : info@linkeo.ca TVQ: 1217269543 TPS: 84141 5516 RC0001

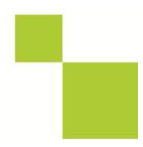